# Ardahan Üniversitesi Bilgi İşlem Daire Başkanlığı

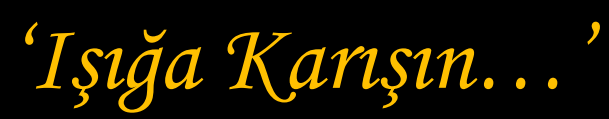

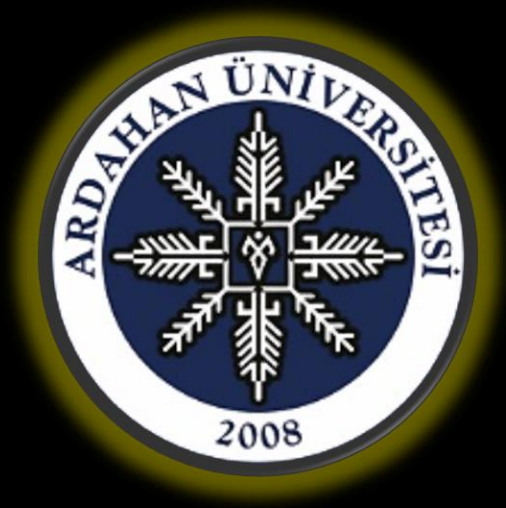

# E-İmza Şifre İşlemleri

3 kez yanlış şifre girdim, e-imza cihazım kilitlendi, bu durumda ne yapabilirim?

## İnternet tarayıcınızın adres çubuğuna <u>www.kamusm.gov.tr</u> yazarak sayfaya giriş yapınız.

KamuSM hizmetleri Java yazılım dili platformu üzerinden çalıştığı için Java'yı destekleyen Mozilla Firefox internet tarayıcısı kullanmanız önerilir.

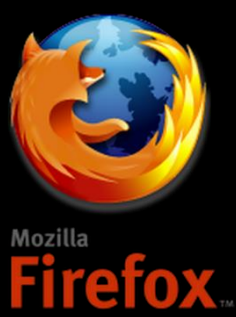

www.kamusm.gov.tr

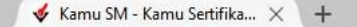

#### ← 🔍 🐨 🖉 www.kamusm.gov.tr

C Q Arama

σ×

📔 Ardahan Üniversitesi-... 📔 Belge Doğrulama 🚳 Ardahan Üniversitesi 💶 YouTube Ġ kurumsal-mail 🛞 https://yoksis.yok.gov..., 📓 JRE\_LİNKİ 🞺 Kamu SM 🗳 Kamu SM®, Elektronik...

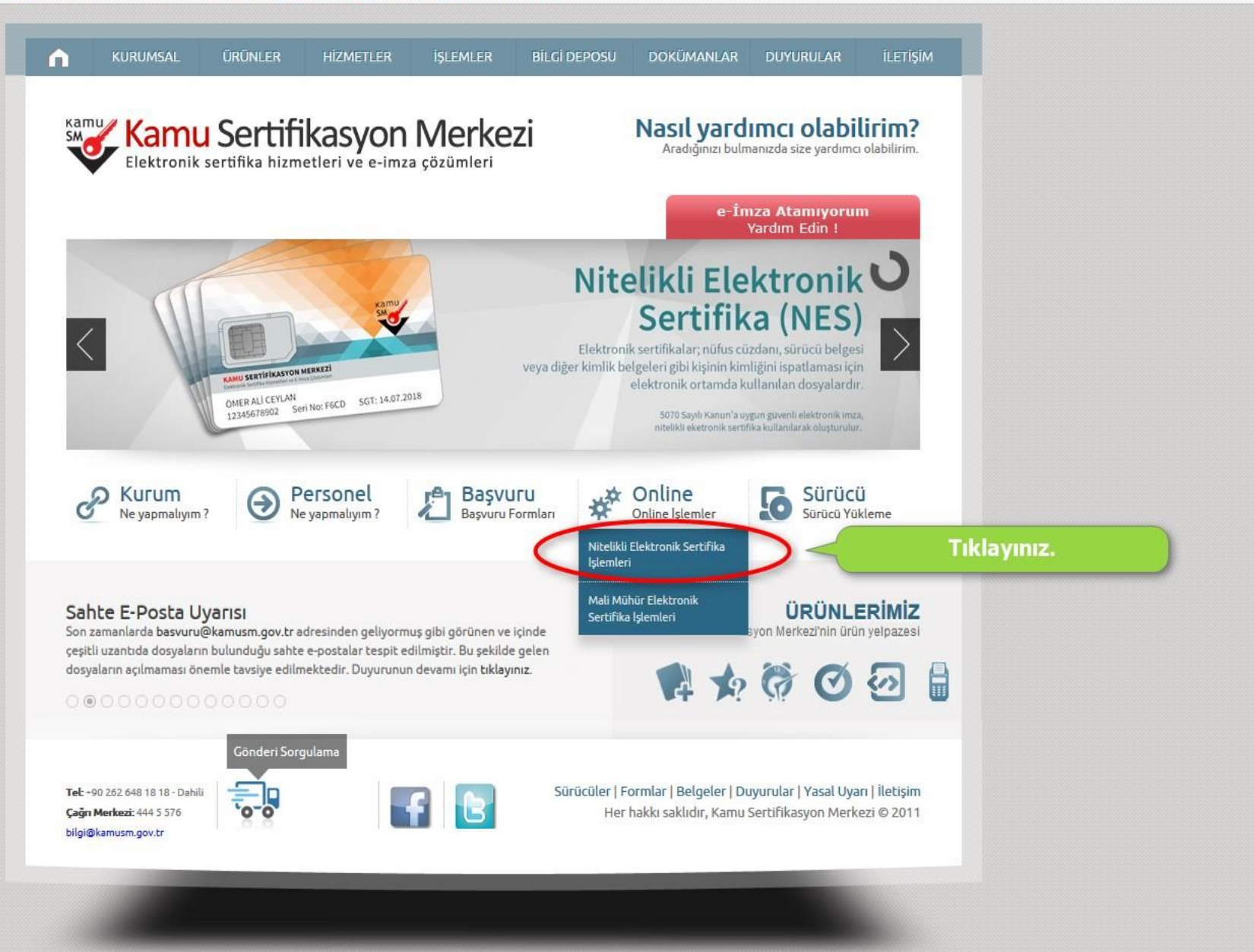

## Kamu Sertifikasyon Merkezi

### Bireysel Nitelikli Elektronik Sertifika İşlemleri

Bireysel Nitelikli Elektronik Sertifika İşlemleri > Bireysel Nitelikli Elektronik Sertifika İşlemleri

#### Kullanıcı Doğrulama Ekranı

Sertifikanızı kullanıma açmak için lütfen "Şifreli Giriş" seçeneğini kullanınız. Kullanıma açılmış bir e-imza sertifikanız var ise "Şifreli Giriş" ya da "E-İmzalı Giriş" seçeneğini kullanabilirsiniz.

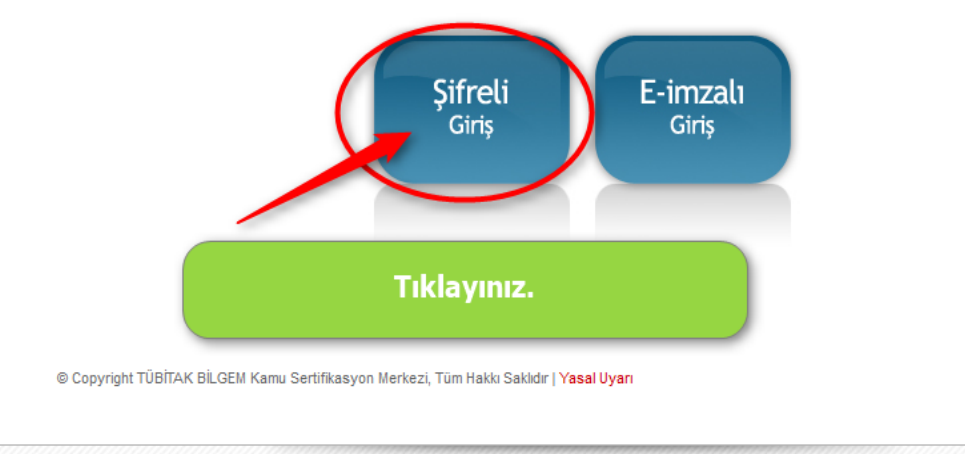

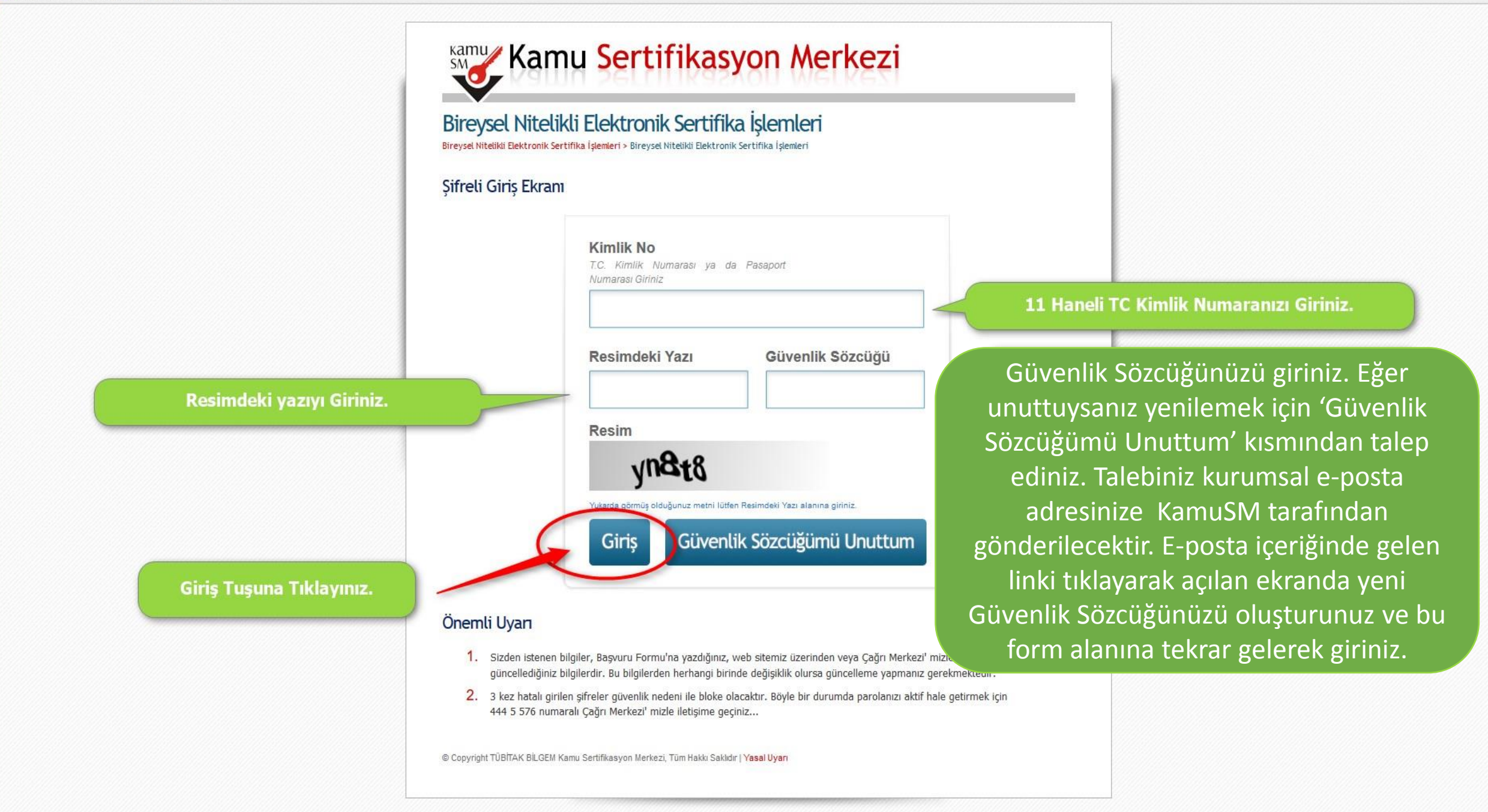

2

- 🗆 🗡

https://nesbireysel.kamusm.gov.tr/sifre/Kontrol.go?AkisID=105

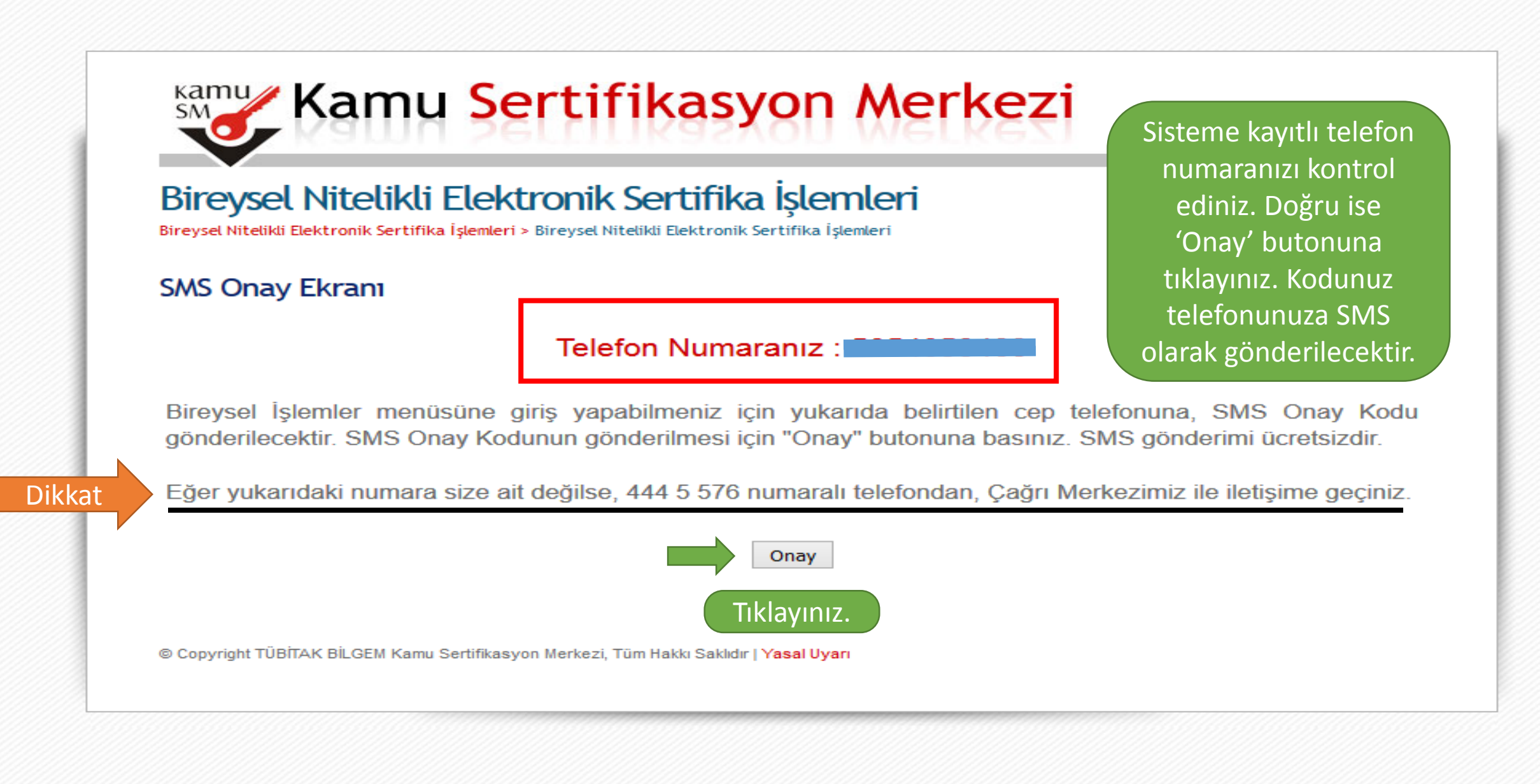

https://nesbireysel.kamusm.gov.tr/sms/gonderi/Gonder.go?AkisID=112

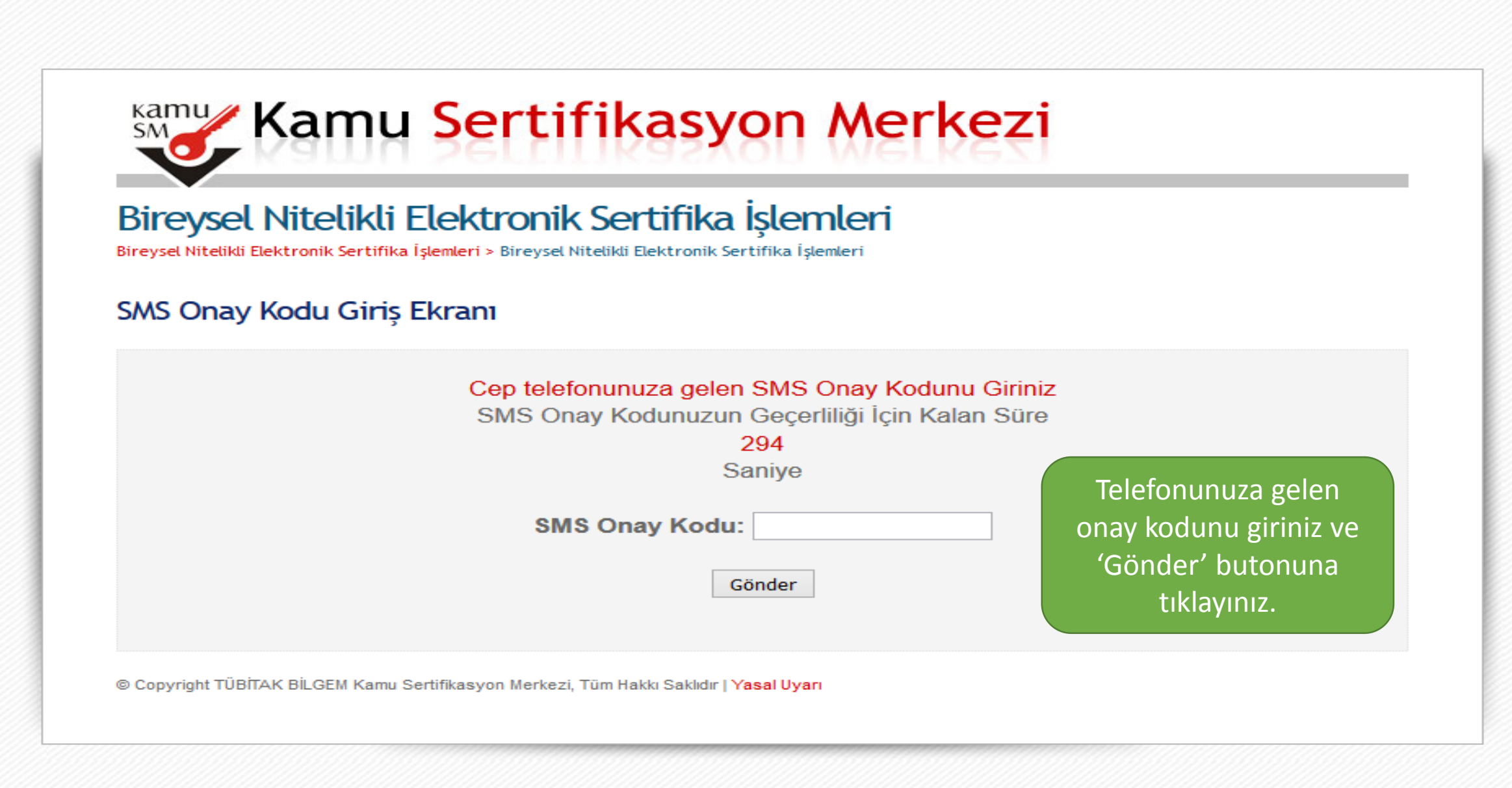

https://nesbireysel.kamusm.gov.tr/sms/gonderi/kontrol/Islem.go?AkisID=107

## Kamu Sertifikasyon Merkezi

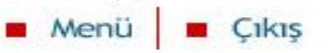

### Bireysel Nitelikli Elektronik Sertifika İşlemleri

Bireysel Nitelikli Elektronik Sertifika İşlemleri > Bireysel Nitelikli Elektronik Sertifika İşlemleri

### İşlemler Menüsü

Sayın ARİF CEM TOPUZ; Aşağıdaki butonları kullanarak sertifika durumunuzu değiştirebilir, kişisel bilgilerinizi güncelleyebilirsiniz.

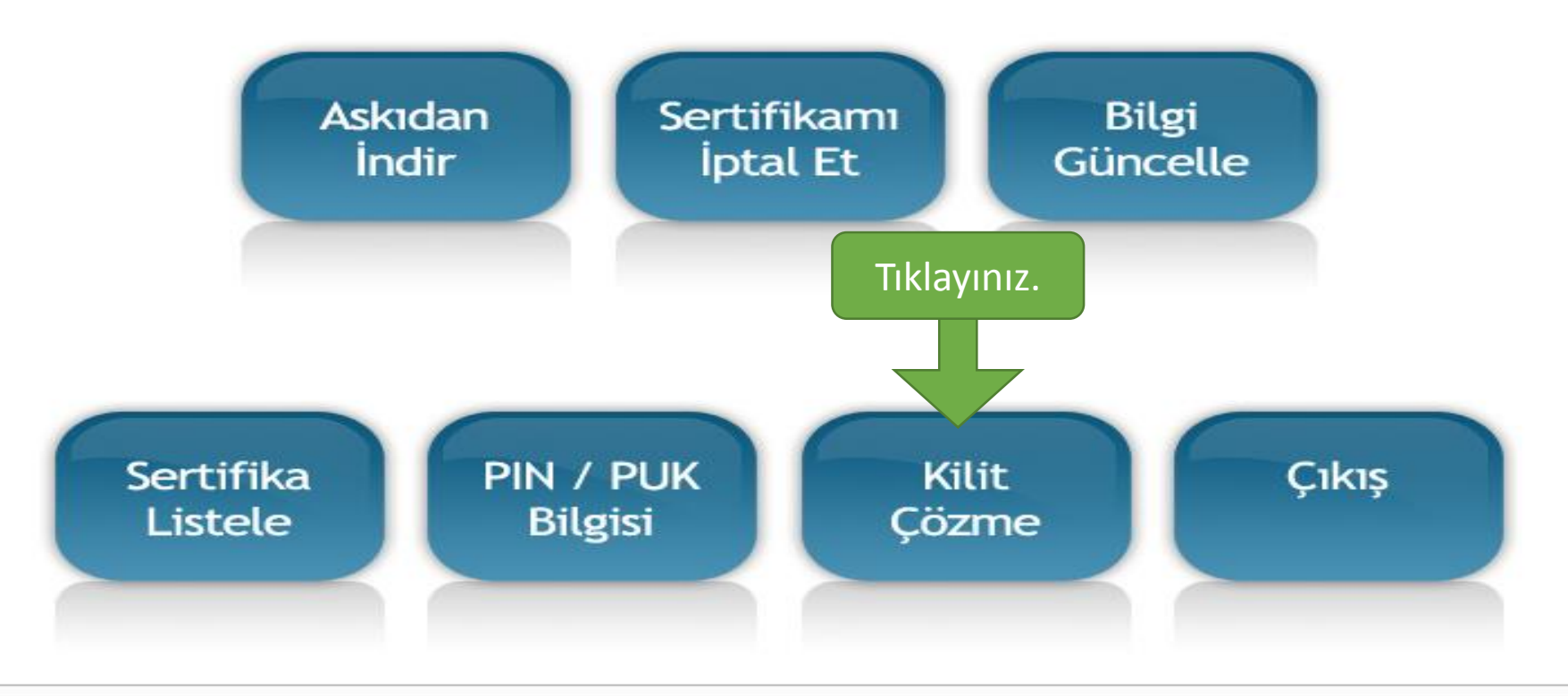

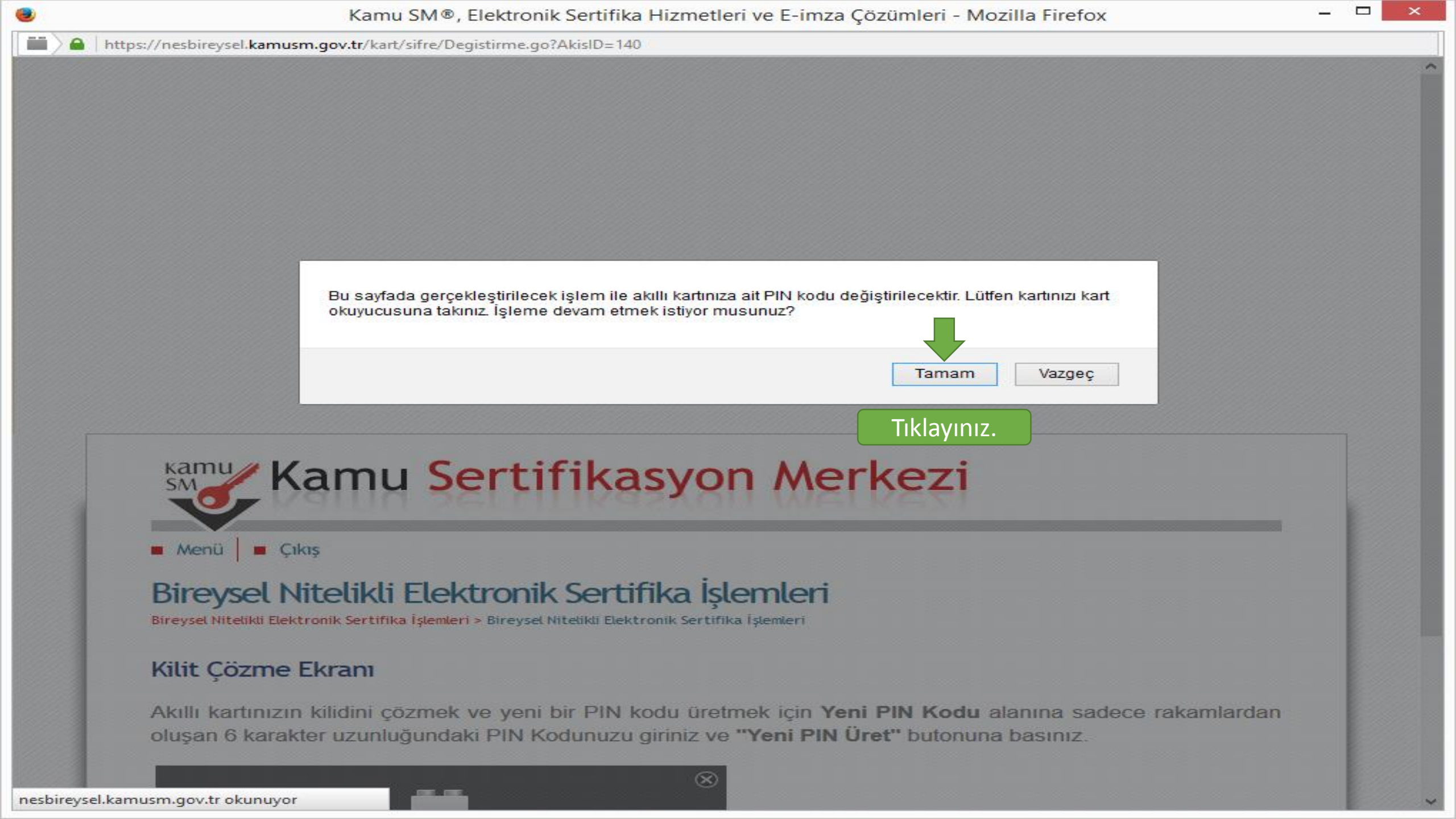

https://nesbireysel.kamusm.gov.tr/kart/sifre/Degistirme.go?AkisID=140

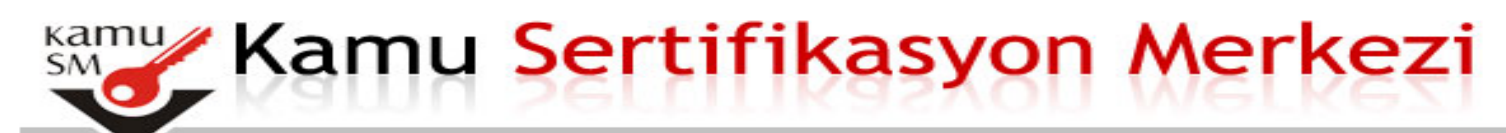

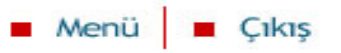

### Bireysel Nitelikli Elektronik Sertifika İşlemleri

Bireysel Nitelikli Elektronik Sertifika İşlemleri > Bireysel Nitelikli Elektronik Sertifika İşlemleri

### Kilit Çözme Ekranı

Akıllı kartınızın kilidini çözmek ve yeni bir PIN kodu üretmek için Yeni PIN Kodu alanına sadece rakamlardan oluşan 6 karakter uzunluğundaki PIN Kodunuzu giriniz ve "Yeni PIN Üret" butonuna basınız.

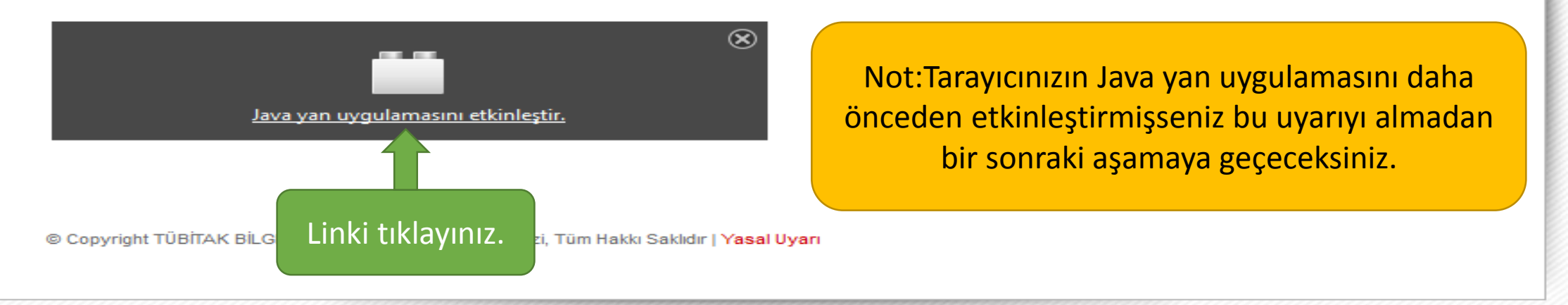

https://nesbireysel.kamusm.gov.tr/kart/sifre/Degistirme.go?AkisID=140

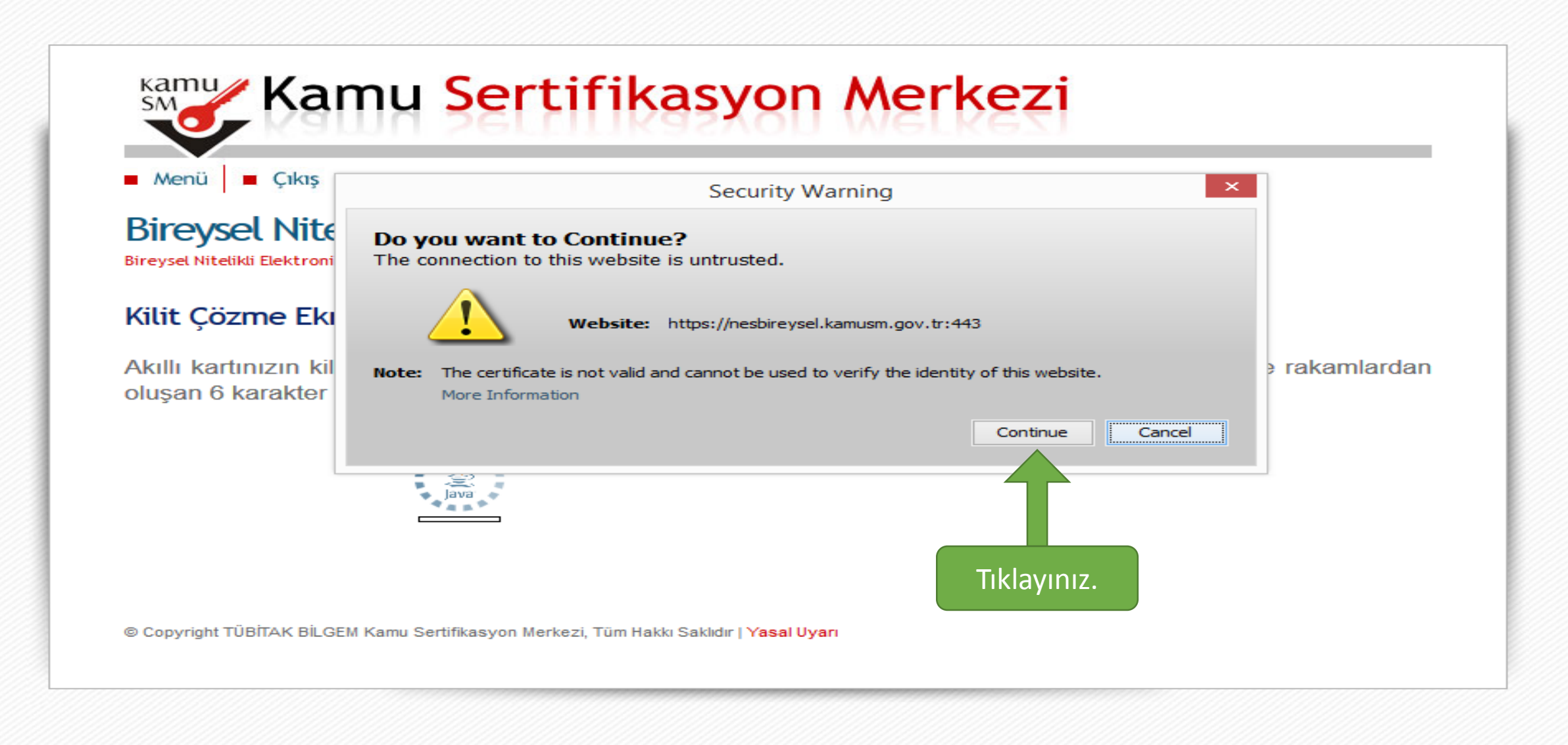

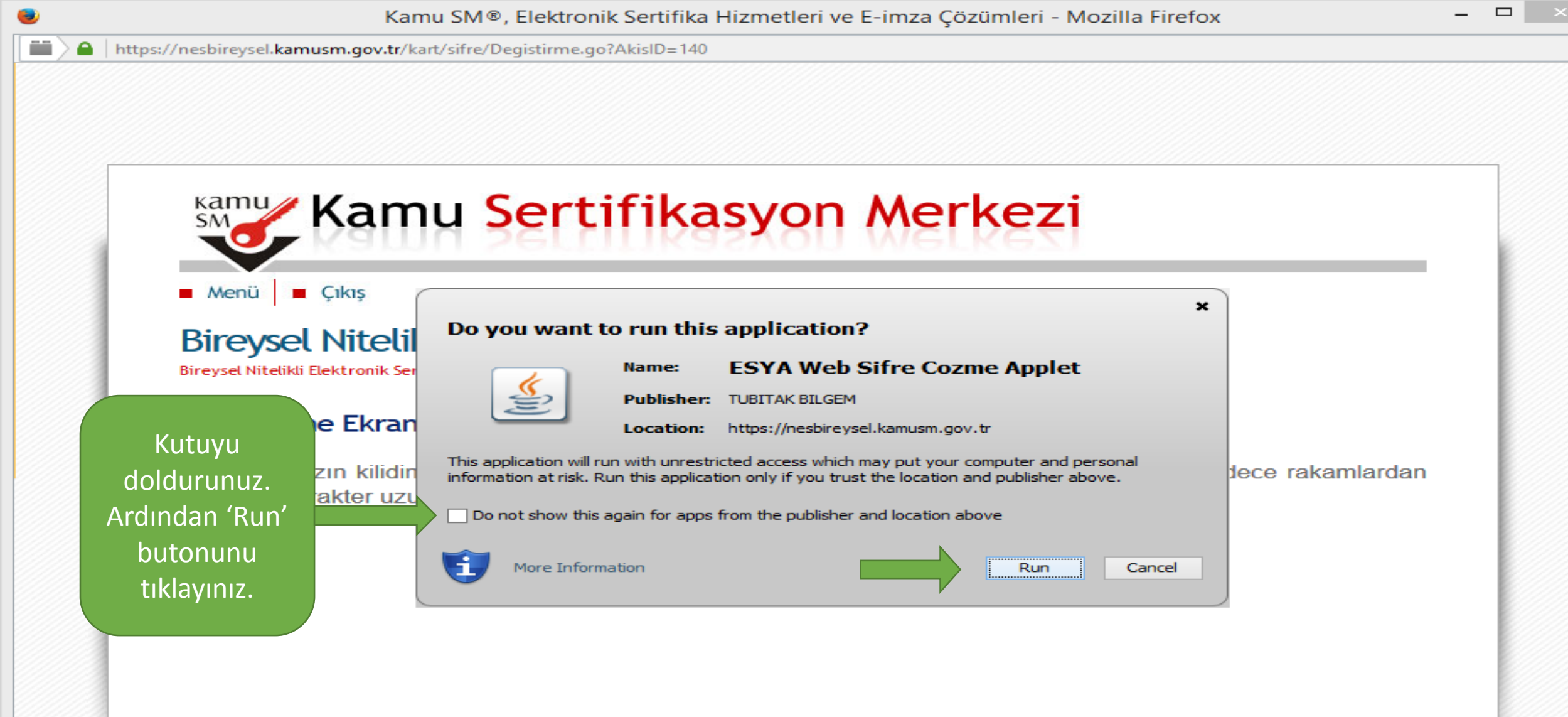

© Copyright TÜBİTAK BİLGEM Kamu Sertifikasyon Merkezi, Tüm Hakkı Saklıdır | Yasal Uyarı

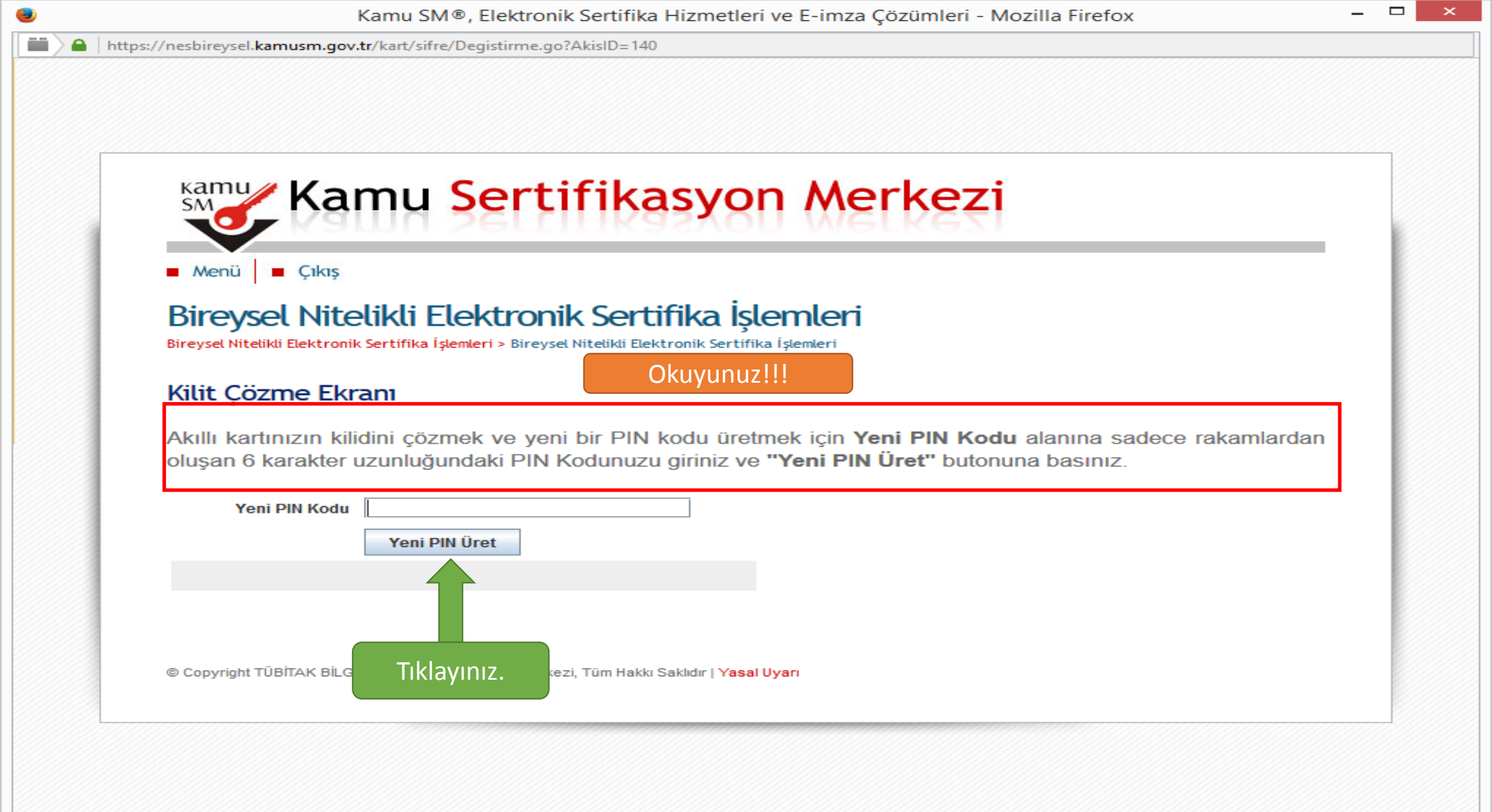

https://nesbireysel.kamusm.gov.tr/kart/sifre/Degistirme.go?AkisID=140

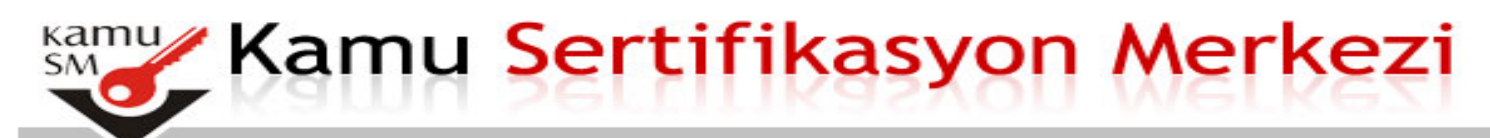

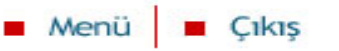

### Bireysel Nitelikli Elektronik Sertifika İşlemleri

Bireysel Nitelikli Elektronik Sertifika İşlemleri > Bireysel Nitelikli Elektronik Sertifika İşlemleri

### Kilit Çözme Ekranı

Akıllı kartınızın kilidini çözmek ve yeni bir PIN kodu üretmek için **Yeni PIN Kodu** alanına sadece rakamlardan oluşan 6 karakter uzunluğundaki PIN Kodunuzu giriniz ve "**Yeni PIN Üret**" butonuna basınız.

|                  | Bilgi                                                                                            | ×               |
|------------------|--------------------------------------------------------------------------------------------------|-----------------|
| (i) Kart Pin Baş | arıyla Değiştirildi.                                                                             |                 |
|                  | ОК                                                                                               |                 |
| © Copyright      | Pin kodunuz değişti uyarısını<br>aldıktan sonra 'OK' butonuna<br>tıklayarak işlemi tamamlayınız. | r   Yasal Uyarı |